## Homologaciones cursos del CBU - ¿Cómo escoger el área en la que necesito homologar el curso?

El estudiante debe ir a la página <u>https://solicitudesestudiantes.uniandes.edu.co/index.php/Homologaciones</u>, bajar hasta el final de la página y hacer clic en "Ingreso a la plataforma". Luego el estudiante debe introducir su usuario Uniandes (*SIN* @uniandes.edu.co) y la contraseña.

En la parte superior izquierda encontrará un signo más, en donde debe hacer clic para crear una solicitud nueva.

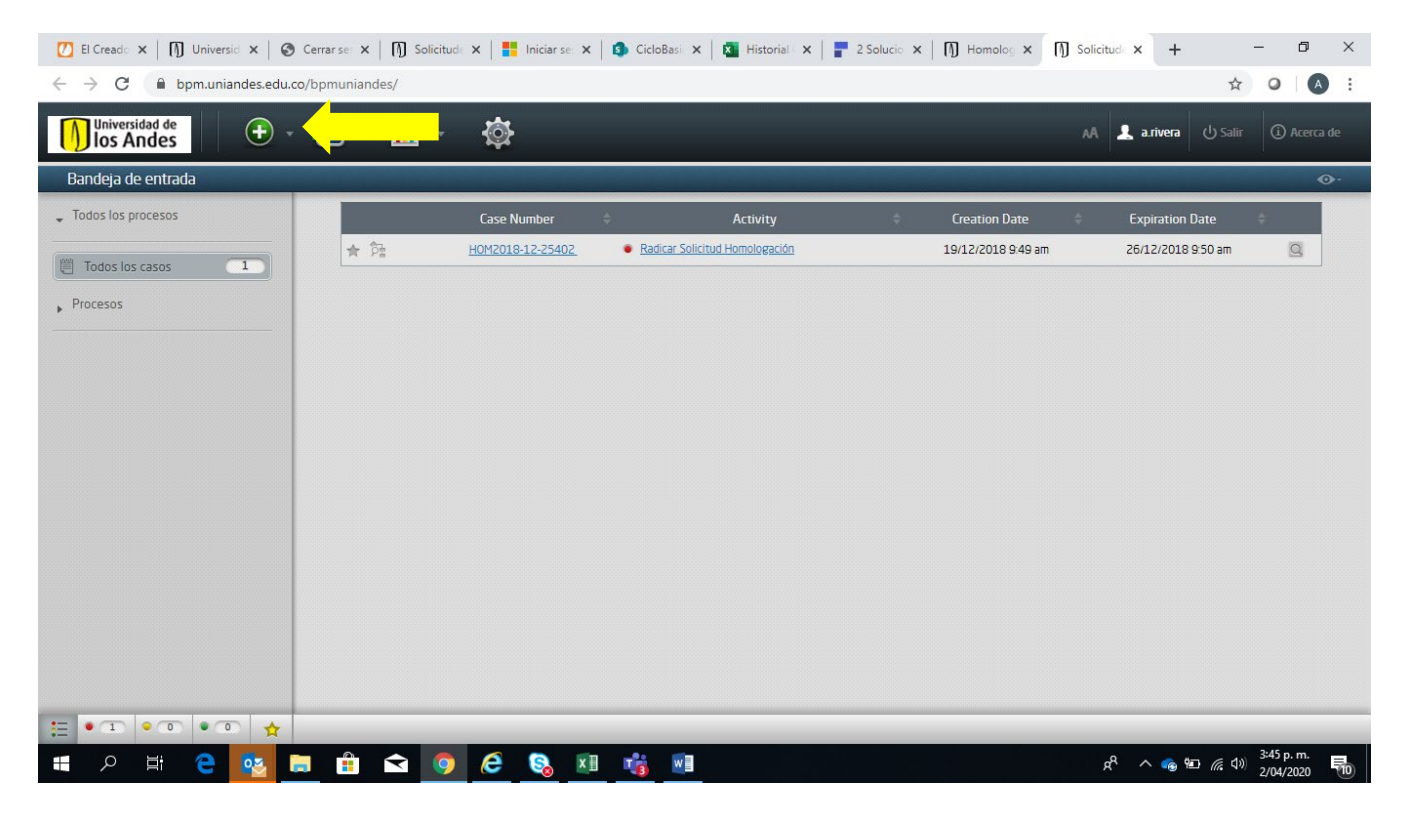

Luego se despliega una página con la información del estudiante y en la parte de abajo en "Cursos a Homologar" el estudiante debe hacer clic en el signo más para introducir la información del curso que el estudiante tomó y el curso por el cual quiere hacer la homologación.

| Recuerde que el certifica                               | ado de notas debe estar er         | formato PDF.          |                         |                          |                       |          |                |                                                                           |                                            |         |
|---------------------------------------------------------|------------------------------------|-----------------------|-------------------------|--------------------------|-----------------------|----------|----------------|---------------------------------------------------------------------------|--------------------------------------------|---------|
| Certificado Notas:                                      |                                    | No hay arch           | ivos                    |                          |                       |          |                |                                                                           |                                            |         |
| Si el idioma del certificad                             | do/programa es diferente a         | español debe adjunta  | ar el programa en el id | ioma original y una t    | traducción del mismo. |          |                |                                                                           |                                            |         |
| Si el parámetro de calific                              | ación es diferente al de U         | iandes debe especific | ar los parámetros de o  | calificación de la univ  | versidad de origen.   |          |                |                                                                           |                                            |         |
|                                                         |                                    |                       |                         |                          |                       |          |                |                                                                           |                                            |         |
|                                                         |                                    |                       |                         |                          |                       |          |                |                                                                           |                                            |         |
|                                                         |                                    |                       |                         |                          |                       |          |                |                                                                           |                                            |         |
|                                                         |                                    |                       |                         |                          |                       |          |                |                                                                           |                                            |         |
| Cursos a Homologa                                       | r                                  |                       |                         |                          |                       |          |                |                                                                           |                                            |         |
| Cursos a Homologa<br>Nombre curso                       | r<br>Semestre que tomó o<br>tomará | Año                   | Nota                    | Código curso             | Intensidad Horaria    | Créditos | Duración total | Nombre Curso Uniandes a<br>homologar                                      | Código Curso Unia<br>homologar             | andes a |
| Cursos a Homologa<br>Nombre curso<br>COL: ESPACIO, TIEN | r<br>Semestre que tomó o<br>tomará | Año                   | Nota                    | Código curso<br>CBCC1177 | Intensidad Horaria    | Créditos | Duración total | Nombre Curso Uniandes a<br>homologar<br>ELECT3.CBU AREA<br>CULT.ART.HUMAN | Código Curso Unia<br>homologar<br>CBUS1503 | andes a |

Luego se abre una ventana llamada "Adicionar Cursos a Homologar" con un subtítulo que dice "Información del curso a homologar"

| P C bpm.unlandes.edu.co/bpm                  | auniandesy                         |                                                  |     |                                  |
|----------------------------------------------|------------------------------------|--------------------------------------------------|-----|----------------------------------|
| los Andes                                    |                                    |                                                  |     | AA 👗 a.rivera 🕐 Salir 🕧 Acer     |
| resar                                        | Adicionar Cursos a Homologar       | فاسترجله والمسترية والمسترجلة والمسترجلة والمستر |     | 3                                |
| Certificado Notas:                           |                                    |                                                  |     | 1                                |
| Si el idioma del certificado/programa es i   | Información del curso a homologar  |                                                  |     |                                  |
| Si el parámetro de calificación es diferen   | Nombre:                            |                                                  | Q   |                                  |
|                                              | Semestre que tomó o tomará:        |                                                  | • 3 |                                  |
|                                              | Año:                               |                                                  |     |                                  |
|                                              | Nota:                              | Primer semestre                                  | 2   |                                  |
| Cursos a Homologar                           | Código del curso:                  | Vacaciones mitad de año                          |     |                                  |
| Nombre curso Semestre qui tomar              | Intensidad Horaria:                | ogunuo semestro                                  | (?) | iandes a Código Curso Uniandes a |
|                                              | Créditos:                          |                                                  |     | AREA CBUS1503 Q                  |
| + / =                                        | Duración en semanas:               |                                                  |     | MAN                              |
| Cualquier inconsistencia adulteración o fal  | Duración total:                    |                                                  |     | los Reglamentos Generales de     |
| Estudiantes (Pre-grado Art 110 literal H - M | Nombre Curso Uniandes a homologar: |                                                  |     | los regiamentos denerales de     |
|                                              |                                    | Guardar Cancelar                                 |     |                                  |
|                                              | Guardar para te                    | rminar tarea después Enviar                      |     |                                  |

En la primera parte el estudiante introduce la información del curso que tomó. En la caja "Código Curso Uniandes a Homologar" el estudiante debe hacer clic en la lupa para buscar los códigos genéricos del CBU.

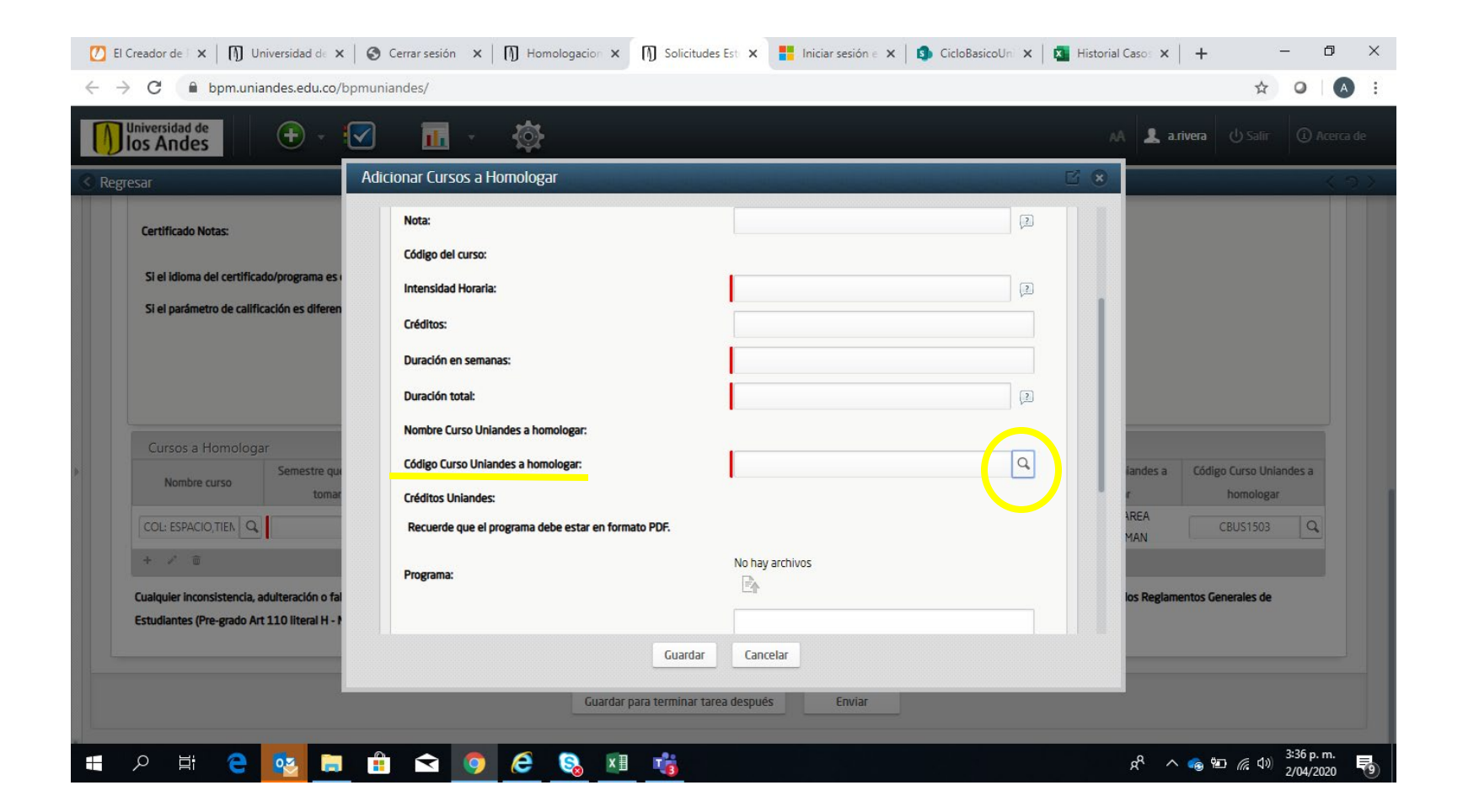

Después de hacer clic en la lupa se despliega otra ventana con el nombre de "Criterio de Búsqueda" y en "Código Curso Uniandes a homologar" el estudiante digita CBU y da clic en "Buscar".

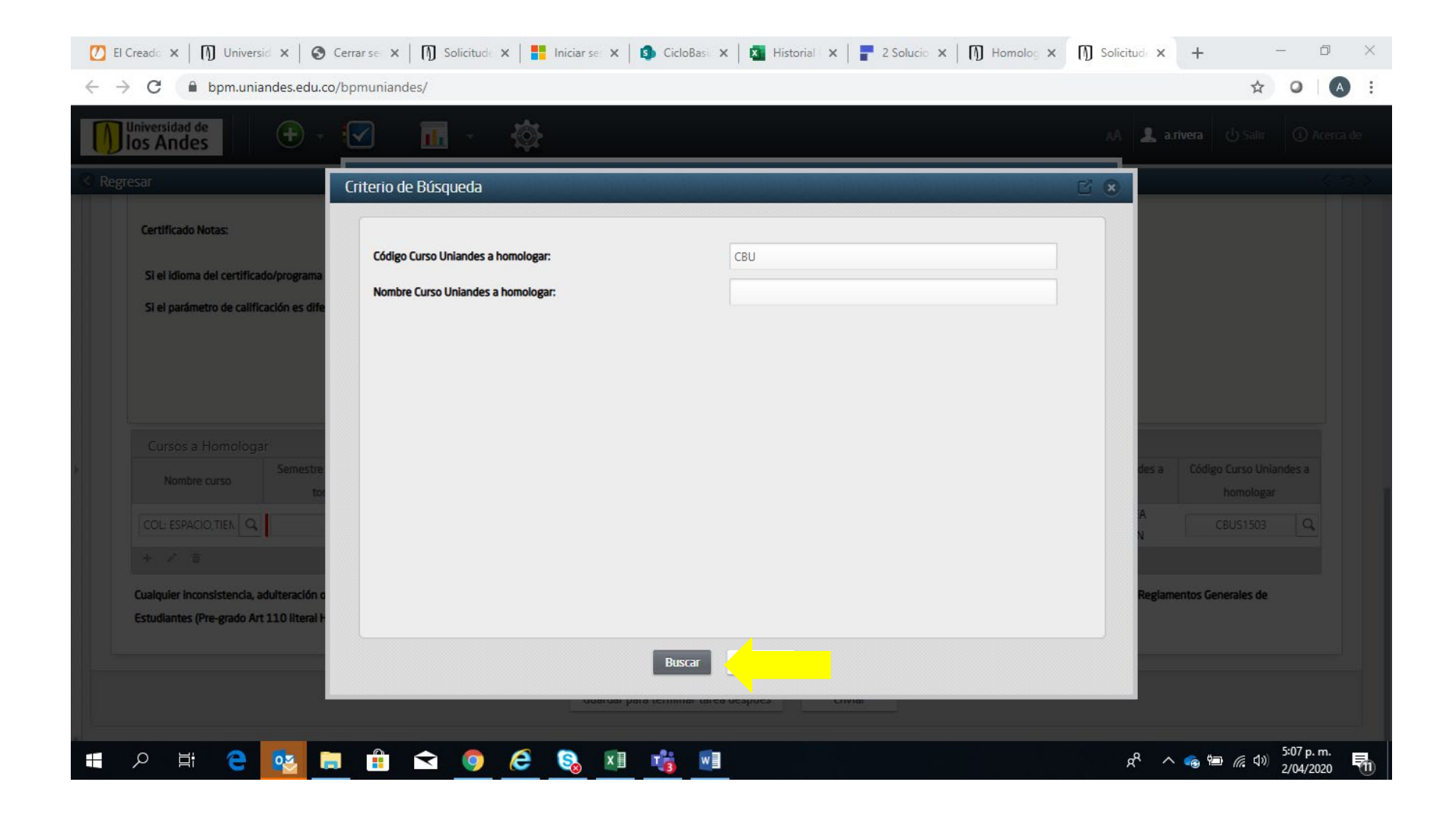

Luego aparece una ventana con todas las áreas genéricas del CBU.

| los Andes                                |                                    |                                     |                   | - A & |                         |
|------------------------------------------|------------------------------------|-------------------------------------|-------------------|-------|-------------------------|
| esar Ci                                  | riterio de Búsqueda                |                                     |                   |       |                         |
| Certificado Notas:                       | Código Curso Uniandes a homologar: | cbu                                 |                   |       |                         |
|                                          | Nombre Curso Unlandes a homologar: |                                     |                   | 1     |                         |
| Si el idioma del certificado/programa    |                                    |                                     |                   |       |                         |
| Si el parámetro de calificación es dife  | Colossiono un itom                 |                                     |                   |       |                         |
|                                          | Nombre Curso Uniandes a bomologar  | Código Curso Uniandes a homologar 🚖 | Créditos Uniandes |       |                         |
|                                          | ELECTIVA CBU A - ARTE Y HUMAN.     | CBUS1101A                           | 3                 |       |                         |
|                                          | ELECTIVA CBU B - ARTE Y HUMAN.     | CBUS1101B                           | 3                 |       |                         |
|                                          | ELECTIVA CBU A - ARTE Y HUMAN.     | CBUS1102A                           | 3                 |       |                         |
| Cursos a Homologar                       | ELECTIVA CBU B - ARTE Y HUMAN.     | CBUS1102B                           | З                 |       |                         |
| Semestre                                 | ELECTIVA CBU A - ARTE Y HUMAN.     | CBUS1103A                           | З                 | des a | Código Curso Uniandes a |
| Nombre curso tor                         | ELECTIVA CBU B - ARTE Y HUMAN.     | CBUS1103B                           | З                 |       |                         |
|                                          | ELECTIVA CBU A - CIENC.Y TECN.     | CBUS1201A                           | 3                 | A     |                         |
|                                          | ELECTIVA CBU B - CIENC.Y TECN.     | CBUS1201B                           | З                 | N     |                         |
| + / 5                                    | ELECTIVA CBU A - CIENC.Y TECN.     | CBUS1202A                           | З                 |       |                         |
| Cualquier inconsistencia, adulteración o | ELECTIVA CBU B - CIENC.Y TECN.     | CBUS1202B                           | З                 | Regia | nentos Generales de     |
| Estudiantes (Pre-grado Art 110 literal H |                                    | 1 2 3                               |                   |       |                         |
|                                          |                                    |                                     |                   |       |                         |
|                                          |                                    | Buscar Cancelar                     |                   |       |                         |

A partir de la página dos aparecen las áreas del nuevo CBU. La primera área que aparece es Pensamiento Científico.

| niversidad de<br>os Andes                | S 🖬 - 🔅                            |                                     |                   | AA 💄  |                         |
|------------------------------------------|------------------------------------|-------------------------------------|-------------------|-------|-------------------------|
| isar 🛛                                   | riterio de Búsqueda                |                                     |                   |       |                         |
| Certificado Notas:                       | Código Curso Uniandes a homologar: | cbu                                 |                   |       |                         |
|                                          | Nombre Curso Uniandes a homologar: |                                     |                   |       |                         |
| Si el idioma del certificado/programa    |                                    |                                     |                   |       |                         |
| Si el parámetro de calificación es dife  | Seleccione un item                 |                                     |                   |       |                         |
|                                          | Nombre Curso Uniandes a homologar  | Código Curso Uniandes a homologar 🄶 | Créditos Uniandes |       |                         |
|                                          | ELECTIVA CBU A - CIENC.Y TECN.     | CBUS1203A                           | З                 |       |                         |
|                                          | ELECTIVA CBU B - CIENC.Y TECN.     | CBUS1203B                           | З                 |       |                         |
|                                          | ELECTIVA CBU A - CIENC.SOCIAL      | CBUS1301A                           | З                 |       |                         |
| Cursos a Homologar                       | ELECTIVA CBU B - CIENC.SOCIAL.     | CBUS1301B                           | З                 |       |                         |
| Semestre                                 | ELECTIVA CBU A - CIENC.SOCIAL.     | CBUS1302A                           | 3                 | des a | Código Curso Uniandes a |
| Nombre curso tor                         | ELECTIVA CBU B - CIENC.SOCIAL.     | CBUS1302B                           | З                 |       |                         |
|                                          | ELECTIVA CBU A - CIENC.SOCIAL      | CBUS1303A                           | З                 | A     |                         |
|                                          | ELECTIVA CBU B - CIENC.SOCIAL.     | CBUS1303B                           | З                 | N 10  | [                       |
| +: 2 章                                   | ELECT1.CBU AREA PENSAM.CIENTIF     | CBUS1401                            | 2                 |       |                         |
| Cualquier inconsistencia, adulteración c | ELECT2.CBU AREA PENSAM.CIENTIF     | CBUS1402                            | 2                 | Regia | mentos Generales de     |
| Estudiantes (Pre-grado Art 110 literal F |                                    | 1 2 3                               |                   |       |                         |
|                                          |                                    | Buscar Cancelar                     |                   |       |                         |

En la página tres están el área de Culturas, Artes y Humanidades y el área de Colombia.

| sar                                                                                                    | Criterio de Rúsqueda               |                                     | r                 | AA 💄 a.rivera 🕑 Salir 🕧 Ao    |
|----------------------------------------------------------------------------------------------------|------------------------------------|-------------------------------------|-------------------|-------------------------------|
| Certificado Notas                                                                                                    |                                    |                                     |                   |                               |
|                                                                                                    | Código Curso Unlandes a homologar: | cbu                                 |                   |                               |
| Si el idioma del certificado/programa                                                                                                    |                                    |                                     |                   |                               |
| Si el parámetro de calificación es dife                                                                                                    | Nombre Curso Uniandes a homologar: |                                     |                   |                               |
| si el parametro de cametoción es une                                                                                                    |                                    |                                     |                   |                               |
|                                                                                                    | Seleccione un item                 |                                     |                   |                               |
|                                                                                                    | Nombre Curso Uniandes a homologar  | Código Curso Uniandes a homologar 🍦 | Créditos Uniandes |                               |
|                                                                                                    | ELECT3.CBU AREA PENSAM.CIENTIF     | CBUS1403                            | 2                 |                               |
|                                                                                                    | ELECT1.CBU AREA CULT.ART.HUMAN     | CBUS1501                            | 2                 |                               |
| Cursos a Homologar                                                                                                    | ELECT2.CBU AREA CULT.ART.HUMAN     | CBUS1502                            | 2                 |                               |
| Nombre curso                                                                                                    | ELECT3.CBU AREA CULT.ART.HUMAN     | CBUS1503                            | 2                 | des a Código Curso Uniandes a |
| to                                                                                                    | ELECTIVA1 CBU AREA COLOMBIA        | CBUS1601                            | 2                 | homologar                     |
| COL: ESPACIO, TIEN Q                                                                                                    | ELECTIVA2 CBU AREA COLOMBIA        | CBUS1602                            | 2                 | A CBUS1503 Q                  |
|                                                                                                    | ELECTIVA3 CBU AREA COLOMBIA        | CBUS1603                            | 2                 |                               |
| 1997 - 1997 - 19 |                                    | 1 2 3                               |                   |                               |
| Cualquier inconsistencia, adulteración c                                                                                                    |                                    |                                     |                   | Reglamentos Generales de      |
| Estudiantes (Pre-grado Art 110 literal H                                                                                                    |                                    |                                     |                   |                               |
|                                                                                                    |                                    |                                     |                   | _                             |
|                                                                                                    |                                    | Buscar Cancelar                     |                   |                               |

El estudiante hace clic en el área que necesite y automáticamente regresa a la ventana que se llama "Adicionar Cursos a Homologar" y allí ya queda registrada el área por la que el estudiante necesita homologar el curso que tomó. A continuación verá un ejemplo:

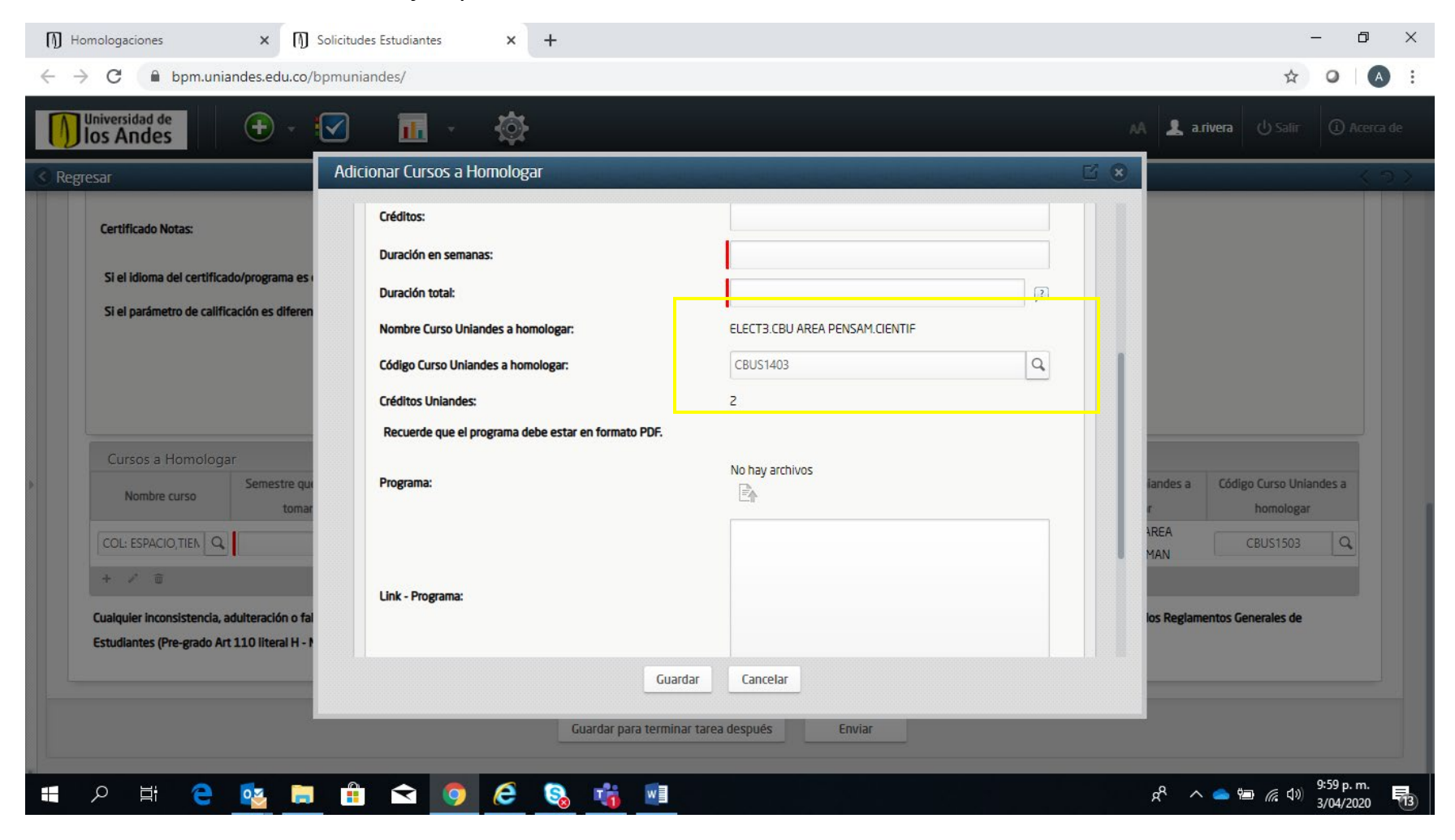

Después de terminar de ingresar toda la información en esa ventana el estudiante da clic en "Guardar".